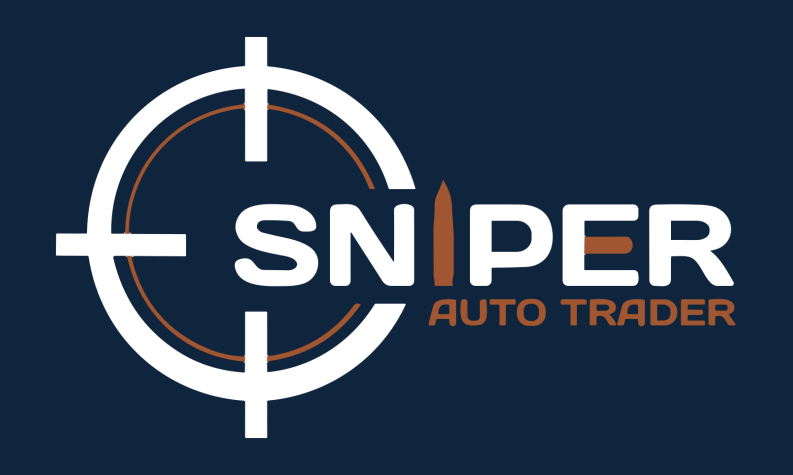

### How to Extract Machine ID

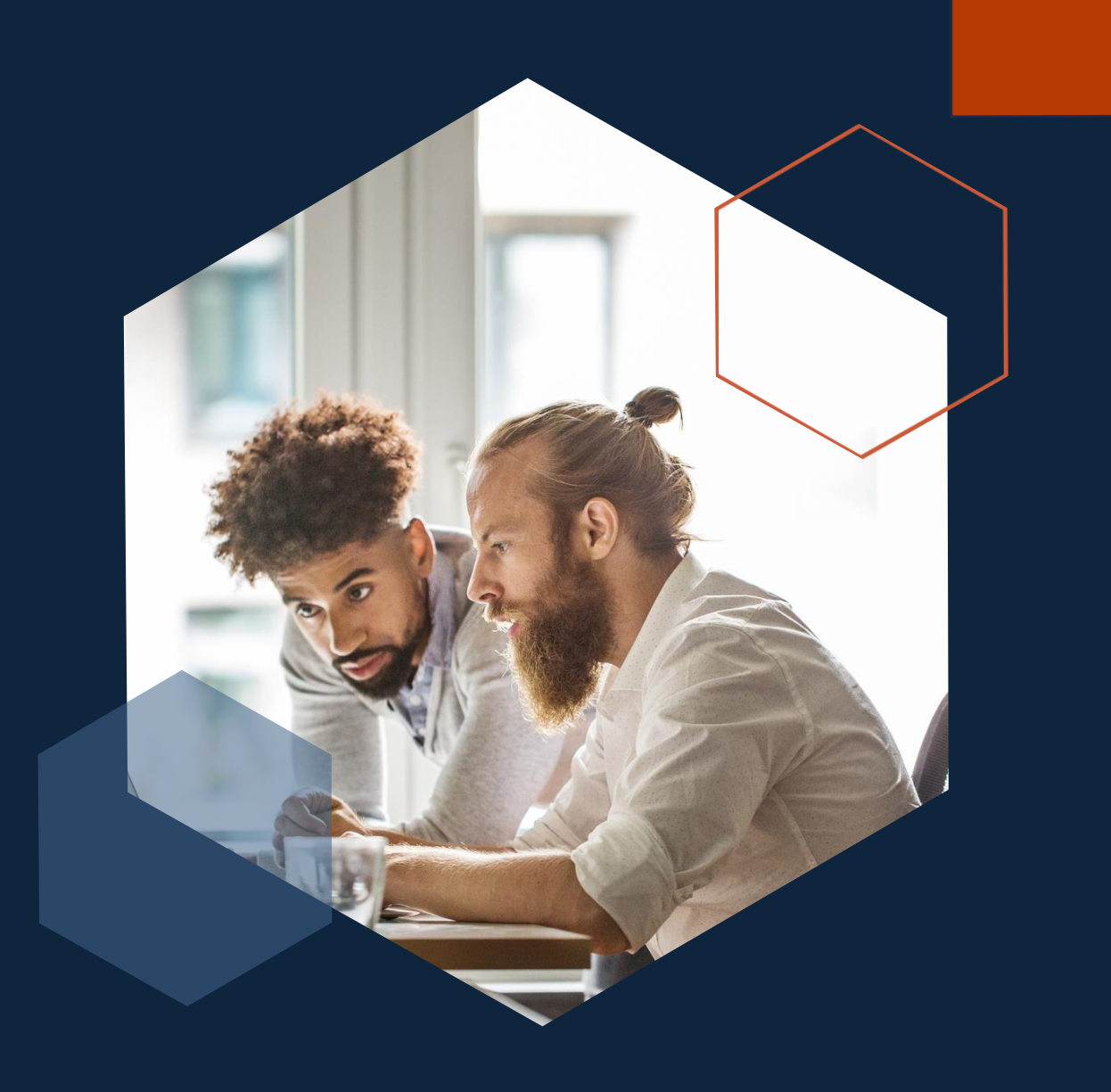

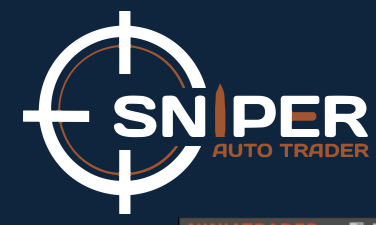

## **Step 1: Go to the Control Centre**

| NIN |            | 🖾 New 🏾 🗶 Tools | 🗂 Workspaces | Connections | 🔆 Help 🖳 Chat          |                       |                 |                |                 |                    |              |                | 🖹 Watch 🗕 🗗 🗙 |
|-----|------------|-----------------|--------------|-------------|------------------------|-----------------------|-----------------|----------------|-----------------|--------------------|--------------|----------------|---------------|
|     | Connection | Display name    | Buying power | Cash value  | Excess intraday margin | Excess initial margin | Intraday margin | Initial margin | Net liquidation | Gross realized PnL | Realized PnL | Unrealized PnL | Total PnL     |
| •   |            | Ci 404          | £ 0.00       | £ 0.00      | £ 0.00                 | £ 0.00                | £ 0.00          | 6000           | £ 0.00          | £ 0.00             | £ 0.00       | £ 0.00         | £ 0.00        |

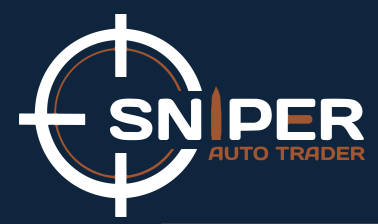

## Step 2: Go to Help

| NII | IJATRADER               | 🖾 New 🗶 🕻              | Tools 🛛 🗖 Woi                          | rkspaces 🏻 🕴 🤇                        | Connections                                 | 🗘 Help                                                              | 믹 Chat                                        |    |        |                           |                            |                               |                         |                           | 🖻 Watch 💻 🗗 🔀        |
|-----|-------------------------|------------------------|----------------------------------------|---------------------------------------|---------------------------------------------|---------------------------------------------------------------------|-----------------------------------------------|----|--------|---------------------------|----------------------------|-------------------------------|-------------------------|---------------------------|----------------------|
|     | Connection<br>Tradovate | Display name<br>Sim101 | Tools 🗇 Wor<br>Buying power<br>\$ 0.00 | rkspaces 🕴 (<br>Cash value<br>\$ 0.00 | Connections<br>Excess intraday m<br>\$ 0.00 | Help<br>Resour<br>Help Gr<br>Video G<br>Email S<br>Remote<br>Downlo | Chat   ces   uide   Suides   upport   Support | F1 | margin | Initial margin<br>\$ 0.00 | Net liquidation<br>\$ 0.00 | Gross realized PnL<br>\$ 0.00 | Realized PnL<br>\$ 0.00 | Unrealized PnL<br>\$ 0.00 | Total PnL<br>\$ 0.00 |
|     |                         |                        |                                        |                                       |                                             | Apps &<br>Live Ev<br>3rd Par<br>About                               | Add-Ons<br>rents<br>ty Licensing              |    |        |                           |                            |                               |                         |                           |                      |

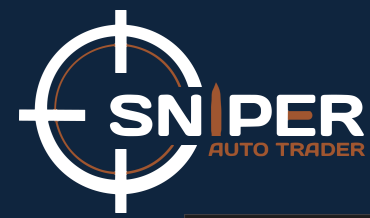

23°C Sunny

# Step 3: Go to 3<sup>rd</sup> Party Licensing

| NIN | JATRADER   | 🖾 New 🛛 🗶 🏾  | Fools 🗖 Wor  | kspaces 🕴 🕻 | Connections        | 🗘 Help 🖳 Chat                                                                                                    |    |        |                |                 |                    |              |                | Ě Watch 💻 🗗 🔀 |
|-----|------------|--------------|--------------|-------------|--------------------|----------------------------------------------------------------------------------------------------|----|--------|----------------|-----------------|--------------------|--------------|----------------|---------------|
|     | Connection | Display name | Buying power | Cash value  | Excess intraday ma | Resources                                                                                                    |    | margin | Initial margin | Net liquidation | Gross realized PnL | Realized PnL | Unrealized PnL | Total PnL     |
| •   | Tradovate  | Sim101       | \$ 0.00      | \$ 0.00     | \$ 0.00            | Help Guide<br>Video Guides<br>Email Support<br>Remote Support<br>Download<br>Apps & Add-Ons<br>Live Events<br>3rd Party Licensing | F1 |        | \$ 0.00        | \$ 0.00         | \$ 0.00            | \$ 0.00      | \$ 0.00        | \$ 0.00       |
|     |            |              |              |             |                    | About                                                                                                    |    |        |                |                 |                    |              |                |               |
|     |            |              |              |             |                    |                                                                                                    |    |        |                |                 |                    |              |                |               |

💻 🔰 📮 🖻 💽 学

.

**N** 

Q Search

🔮 👳 👰 🧠 🔺 💊 👘 🖉 🖓 📼 13:12 🗘 🐔

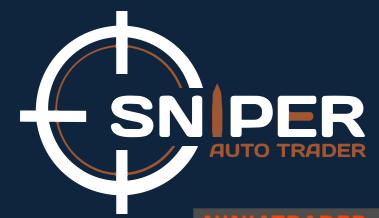

# Step 4: 3<sup>rd</sup> Party Licensing Window

|   |            | New 🗶             | Tools 🗖 Wo   | orkspaces  | Connections            | Help 닉 Chat                                |                       |                |                 |                    |              |                | Watch     |
|---|------------|-------------------|--------------|------------|------------------------|--------------------------------------------|-----------------------|----------------|-----------------|--------------------|--------------|----------------|-----------|
|   | Connection | Display name      | Buying power | Cash value | Excess intraday margin | Excess initial marg                        | Intraday margin       | Initial margin | Net liquidation | Gross realized PnL | Realized PnL | Unrealized PnL | Total PnL |
|   | Tradovate  | Sim101            | \$ 0.00      | \$ 0.00    | \$ 0.00                | \$ 0.00                                    | \$ 0.00               | \$ 0.00        | \$ 0.00         | \$ 0.00            | \$ 0.00      | \$ 0.00        | \$ 0.00   |
|   |            |                   |              |            |                        |                                            |                       |                |                 |                    |              |                |           |
|   |            |                   |              |            |                        |                                            |                       |                |                 |                    |              |                |           |
|   |            |                   |              |            |                        |                                            |                       |                |                 |                    |              |                |           |
|   |            |                   |              |            |                        |                                            |                       |                |                 |                    |              |                |           |
|   |            |                   |              |            |                        |                                            |                       |                |                 |                    |              |                |           |
|   |            |                   |              |            |                        |                                            |                       |                |                 |                    |              |                |           |
|   |            |                   |              |            |                        | No. 1. 1. 1. 1. 1. 1. 1. 1. 1. 1. 1. 1. 1. |                       |                |                 |                    |              |                |           |
|   |            |                   |              |            | Sra F<br>You sl        | arty Licensing                             | if instructed by a ve | ndor of a      |                 |                    |              |                |           |
|   |            |                   |              |            | NinjaT                 | rader 3rd party add-on                     | product.              |                |                 |                    |              |                |           |
|   |            |                   |              |            | Vendo                  | r name                                     |                       |                |                 |                    |              |                |           |
|   |            |                   |              |            | Pleas                  | e copy the following ma                    |                       |                |                 |                    |              |                |           |
|   |            |                   |              |            | vendo                  | r who requested it.                        |                       |                |                 |                    |              |                |           |
|   |            |                   |              |            |                        |                                            |                       |                |                 |                    |              |                |           |
|   |            |                   |              |            |                        |                                            | Submit                | Close          |                 |                    |              |                |           |
|   |            |                   |              |            |                        |                                            |                       |                |                 |                    |              |                |           |
|   |            |                   |              |            |                        |                                            |                       |                |                 |                    |              |                |           |
|   |            |                   |              |            |                        |                                            |                       |                |                 |                    |              |                |           |
|   |            |                   |              |            |                        |                                            |                       |                |                 |                    |              |                |           |
|   |            |                   |              |            |                        |                                            |                       |                |                 |                    |              |                |           |
|   |            |                   |              |            |                        |                                            |                       |                |                 |                    |              |                |           |
|   |            |                   |              |            |                        |                                            |                       |                |                 |                    |              |                |           |
|   |            |                   |              |            |                        |                                            |                       |                |                 |                    |              |                |           |
|   |            |                   |              |            |                        |                                            |                       |                |                 |                    |              |                |           |
| 2 | Orders Exe | ecutions Strategi | es Positions | Accounts   | og Messages +          |                                            |                       |                |                 |                    |              |                |           |
| 1 | 23°C       |                   |              |            |                        |                                            |                       | s)             |                 |                    | ENG          |                | 13:12     |

# **SNPER** Step 5: Enter Vendor name: SniperAutoTraderLLC

|  |                            | 🖻 New 🏼 🗶         | Tools 🗖 Wo    | rkspaces               | Connections       | 🗘 Help                                                                                             | 믹 Chat                                                                                    |                                                                                    |                                      |                 |                    |                |                               | Ĕ Watch 🗕 🗗 🗙       |
|--|----------------------------|-------------------|---------------|------------------------|-------------------|----------------------------------------------------------------------------------------------------|-------------------------------------------------------------------------------------------|------------------------------------------------------------------------------------|--------------------------------------|-----------------|--------------------|----------------|-------------------------------|---------------------|
|  | Connection                 | Display name      | Buying power  | Cash value             | Excess intraday m | nargin Exce                                                                                        | ess initial marg                                                                          | Intraday margin                                                                    | Initial margin                       | Net liquidation | Gross realized PnL | Realized PnL   | Unrealized PnL                | Total PnL           |
|  | Tradovate                  | Sim101            | \$ 0.00       | \$ 0.00                | \$ 0.00           | 3rd Party L                                                                                        | icensing                                                                                  | \$ 0.00                                                                            | \$ 0.00                              | \$ 0.00         | \$ 0.00            | \$ 0.00        | \$ 0.00                       | \$ 0.00             |
|  |                            |                   |               |                        |                   | You should or<br>NinjaTrader 3r<br>Vendor name<br>User defined I<br>Please copy t<br>vendor who re | Ily use this form<br>d party add-on<br>SniperAuto<br>D<br>he following ma<br>equested it. | if instructed by a ver<br>product.<br>TraderLLC<br>chine ID value and er<br>Submit | ndor of a<br>mail it to the<br>Close |                 |                    |                |                               |                     |
|  |                            |                   |               |                        |                   |                                                                                                    |                                                                                           |                                                                                    |                                      |                 |                    |                |                               |                     |
|  | Orders Ex<br>23°C<br>Sunny | xecutions Strateg | ies Positions | Accounts L<br>Q Search | og Messages       | +                                                                                                  | 2                                                                                         | = c o                                                                              | • 💌 🕓                                | 🎸 😑 🧧           |                    | ∧ •⊙ ENG<br>US | 다.<br>다. 아. ㅋ <sup>04-0</sup> | 13:12<br>9-2024 Q 🥋 |

# 

## **Step 6: Enter User Defined: put your name here**

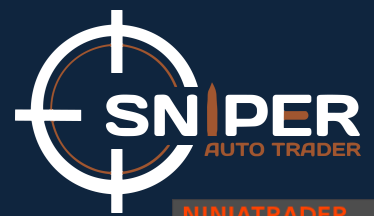

#### **Step 7: Click Submit**

|   |            | 🖾 New 🏾 🗶 🏾  | Tools 📑 Wor  | 'kspaces 🏾 🏺 C | onnections 🛛 🗘 H       | lelp 믹 Chat         |                 |                |                 |                    |              |                | 🕑 Watch 🗕 🗗 🗙 |
|---|------------|--------------|--------------|----------------|------------------------|---------------------|-----------------|----------------|-----------------|--------------------|--------------|----------------|---------------|
|   | Connection | Display name | Buying power | Cash value     | Excess intraday margin | Excess initial marg | Intraday margin | Initial margin | Net liquidation | Gross realized PnL | Realized PnL | Unrealized PnL | Total PnL     |
| ۲ | Tradovate  | Sim101       | \$ 0.00      | \$ 0.00        | \$ 0.00                | \$ 0.00             | \$ 0.00         | \$ 0.00        | \$ 0.00         | \$ 0.00            | \$ 0.00      | \$ 0.00        | \$ 0.00       |

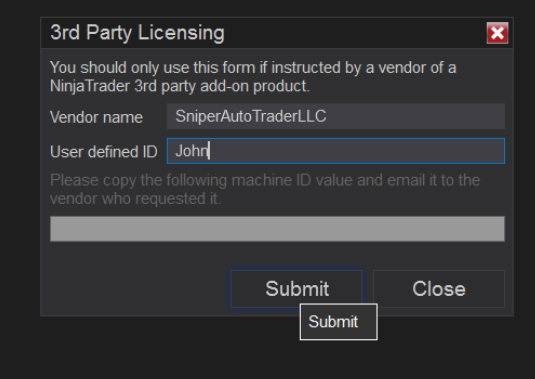

## **Step 8: Copy the Machine ID**

| N | NJATRADI   | R 🖾 New 🗶    | Tools 🗖 Wo   | orkspaces 🕴 | Connections        | 🗘 Help                            | 믹 Chat                                |                                  |                |                 |                    |              |                | 🕑 Watch 🔔 🗗 🗙 |
|---|------------|--------------|--------------|-------------|--------------------|-----------------------------------|---------------------------------------|----------------------------------|----------------|-----------------|--------------------|--------------|----------------|---------------|
|   | Connection | Display name | Buying power | Cash value  | Excess intraday ma | rgin Excess                       | s initial marg                        | Intraday margin                  | Initial margin | Net liquidation | Gross realized PnL | Realized PnL | Unrealized PnL | Total PnL     |
|   | Tradovate  | Sim101       | \$ 0.00      | \$ 0.00     | \$ 0.00            | \$ 0.00                           | 0                                     | \$ 0.00                          | \$ 0.00        | \$ 0.00         | \$ 0.00            | \$ 0.00      | \$ 0.00        | \$ 0.00       |
|   |            |              |              |             |                    |                                   |                                       |                                  |                |                 |                    |              |                |               |
|   |            |              |              |             |                    |                                   |                                       |                                  |                |                 |                    |              |                |               |
|   |            |              |              |             |                    |                                   |                                       |                                  |                |                 |                    |              |                |               |
|   |            |              |              |             |                    |                                   |                                       |                                  |                |                 |                    |              |                |               |
|   |            |              |              |             |                    |                                   |                                       |                                  |                |                 |                    |              |                |               |
|   |            |              |              |             |                    |                                   |                                       |                                  |                |                 |                    |              |                |               |
|   |            |              |              |             |                    |                                   |                                       |                                  |                |                 |                    |              |                |               |
|   |            |              |              |             |                    |                                   |                                       |                                  |                |                 |                    |              |                |               |
|   |            |              |              |             | 3                  | ord Party Lie                     | icensing                              |                                  | ×              |                 |                    |              |                |               |
|   |            |              |              |             | Y<br>N             | ou should only<br>linjaTrader 3rd | y use this form i<br>d party add-on p | f instructed by a ven<br>roduct. | dor of a       |                 |                    |              |                |               |
|   |            |              |              |             | V                  | endor name                        | SniperAutoTr                          | raderLLC                         |                |                 |                    |              |                |               |
|   |            |              |              |             | L                  | lser defined ID                   | ) John                                |                                  |                |                 |                    |              |                |               |
|   |            |              |              |             | F                  | lease copy the<br>endor who req   | e following mac<br>quested it.        | hine ID value and en             | nail it to the |                 |                    |              |                |               |
|   |            |              |              |             | l K                |                                   |                                       | -John                            |                |                 |                    |              |                |               |
|   |            |              |              |             |                    |                                   |                                       |                                  |                |                 |                    |              |                |               |
|   |            |              |              |             |                    |                                   |                                       | Submit                           | Close          |                 |                    |              |                |               |
|   |            |              |              |             |                    |                                   |                                       |                                  |                |                 |                    |              |                |               |

PER

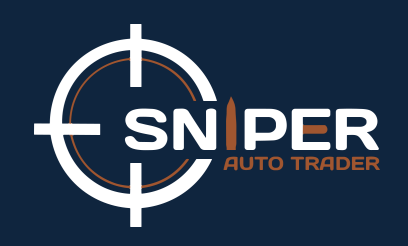

## Step 9: Send the machine ID on support@sniperautotrader.com

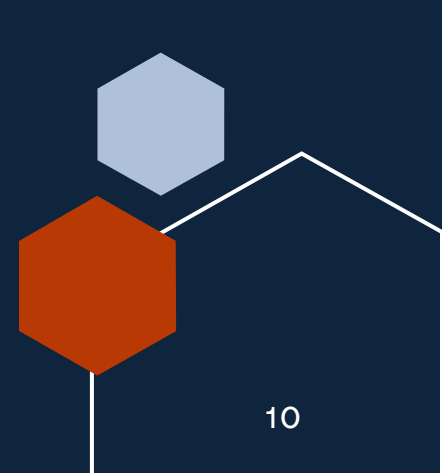

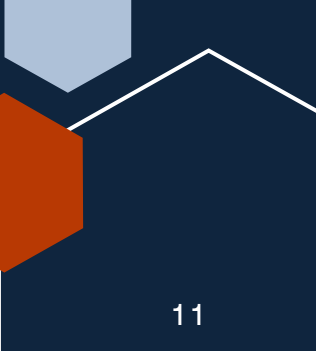